Quick Reference Guide How to Register your Name to Patient Connect NL

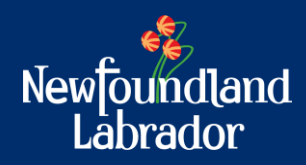

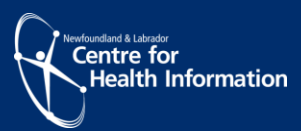

### **Patient Connect NL Overview**

Patient Connect NL is a provincial list of individuals who have identified as being without a Primary Care Provider (Family Doctor or Nurse Practitioner) in Newfoundland and Labrador (NL). The information provided on Patient Connect NL will be used to plan and improve access to primary health care in NL, with the goal of connecting individuals to a Family Care Team or a primary care provider (PCP) as soon as one becomes available in your area.

Please register if you are without a primary care provider and would like to register for one.

This quick reference guide will outline the steps on how to add your name to Patient Connect NL. If you have an MCP card, please have it ready to complete the registration process. If you are registering for family members for whom you are the substitute decision maker for the purposes of Patient Connect NL, such as your children or spouse, etc., please have their information, such as MCP card, ready to complete the registration on their behalf.

A substitute decision maker is a person who will communicate your health care decisions if you are unable to do so. This person must be 19 years of age or over. Your substitute decision maker must indicate his or her acceptance of the appointment in writing. If you are submitting this form on behalf of another individual, you must be prepared to provide documentation to support your authority to do so.

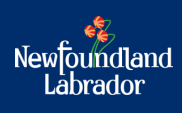

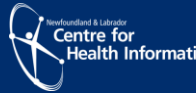

# <u>Step 1</u>

Access Patient Connect NL by clicking <u>here</u> (https://patientconnect.nlchi.nl.ca)

A screen will appear providing you with an overview of Patient Connect NL as shown in Figure 1.

| Newfoundland<br>Labrador                                                                                                    |                                          |  |  |  |  |
|----------------------------------------------------------------------------------------------------|------------------------------------------|--|--|--|--|
| Patient Connect NL is a provincial list of individuals who have identified as being without a Primary Care Provider (Family Doctor or Nurse Practitioner) in Newfoundland and Labrador (NL). The information provided on Patient Connect NL will be used to plan and improve access to primary health care in NL, with the goal of connecting individuals to a Family Care Texm or a Primary Care Provider (Samary Care Provider (Samily Doctor or Nurse Practitioner) in Newfoundland and Labrador (NL). The information provided on Patient Connect NL will be used to plan and improve access to primary health care in NL, with the goal of connecting individuals to a Family Care Texm or a Primary Care Provider as soon as one becomes available in your area.                                                                                                    |                                          |  |  |  |  |
| Please register on Patient Connect NL if you are without a primary care provider or will be without a provider in the next.3 months.                                                                                                    |                                          |  |  |  |  |
| If you are registering for family members for whom you are the substitute decision maker 🚱 such as your children or spouse, etc., please have their information and MCP card ready to complete the registration on their behalf.                                                                                                    |                                          |  |  |  |  |
| Frequently Asked Questions Please click the link here                                                                                                    |                                          |  |  |  |  |
| Please enter your postal code •                                                                                                    | ostal Code                               |  |  |  |  |
| If you require more immediate care: <ul> <li>If you require more immediate care or are experiencing a mental health crisis, please speak to a \$11 HealthLine Registered Nurse or Nurse Practitioner by calling \$11.</li> <li>If you require more immediate care or are experiencing a mental health crisis, please speak to a \$11 HealthLine Registered Nurse or Nurse Practitioner by calling \$11.</li> <li>If you need a prescription, by calling and booking an appointment with the \$11 HealthLine Y app form the Apple or Conject and a pointment with the \$11 HealthLine Y app form the Apple or Conject and a pointment with the \$11 HealthLine Y app form the Apple or Conject and a pointment with the \$11 HealthLine Y app form the Apple or Conject and a pointment with the \$11 HealthLine Y app form the Apple or Conject and a pointment with the \$11 HealthLine Y app form the Apple or Conject and a pointment with the \$11 HealthLine Y app form the Apple or Conject and a pointment with the \$11 HealthLine Y app form the Apple or Conject and a pointment with the \$11 HealthLine Y app form the Apple or Conject and a pointment with the \$11 HealthLine Y app form the Apple or Conject and a pointment with the \$11 HealthLine Y app form the Apple or Conject and a pointment with the \$11 HealthLine Y app form the Apple or Conject and a pointment with the \$11 HealthLine Y app form the Apple or Conject and a pointment with the \$11 HealthLine Y app form the Apple or Conject and a pointment with the \$11 HealthLine Y app form the Apple or Conject and appointment with the \$11 HealthLine Y app form the Apple or Conject and appointment with the \$11 HealthLine Y apple or Conject and the Apple or Conject and apple the point and Addiction services in Newfoundland and Labrador.</li> <li>For more information on health care services in your region please click here</li> </ul> | You can also download the S11 HealthLine |  |  |  |  |
| Next 🕈                                                                                                    |                                          |  |  |  |  |
|                                                                                                    |                                          |  |  |  |  |
| Frequently Asked Questions Privacy Contact                                                                                                    |                                          |  |  |  |  |
| © 2023 - Patient Connect NL                                                                                                    |                                          |  |  |  |  |

Figure 1: Patient Connect NL welcome screen

- Please review
- Enter your Postal Code
- Click Next

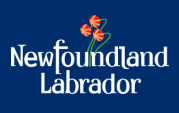

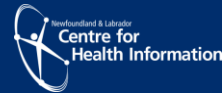

# Step 2

You will now see the registration form. *Please note:* If you live in the Eastern Zone and require prenatal or postnatal care, please respond to the applicable question provided.

| Reason for registering on Patient Connect NL *                                 |                            |       | Please Select 🗸 |                      |  |
|--------------------------------------------------------------------------------|----------------------------|-------|-----------------|----------------------|--|
|                                                                                |                            |       |                 |                      |  |
| If you are registering another family member, please enter your reference code |                            |       |                 | Reference Code       |  |
|                                                                                |                            |       |                 |                      |  |
| Patient Information                                                            |                            |       |                 |                      |  |
| First Name                                                                     | Last Name *                |       |                 | Middle Initials      |  |
| First Name                                                                     | Last Name                  |       | Initial         |                      |  |
|                                                                                |                            |       |                 |                      |  |
| Sex *                                                                          | Date of Birth 🛊            |       |                 |                      |  |
| Please Select                                                                  | Year 🗸                     | Month | Day 🗸           |                      |  |
| Do you have a valid MCP? *                                                     |                            |       |                 |                      |  |
| Please Choose 🗸                                                                |                            |       |                 |                      |  |
| Primary Telephone Number *                                                     | Secondary Telephone Number |       |                 |                      |  |
| []_·                                                                           |                            |       |                 |                      |  |
| Address *                                                                      | Address 2                  |       |                 | City/Town *          |  |
| Address                                                                        | Address                    |       | Select 🗸        |                      |  |
| Province •                                                                     | Country •                  |       |                 | Postal Code *        |  |
| Newfoundland & Labrador                                                        | Canada 🗸 🗸                 |       | A1B2C7          | A182C7               |  |
| Email Address                                                                  | Email Address Confirm      |       |                 | Regional Health Zone |  |
| Email Address                                                                  | Email Address Confirm      |       | Eastern Zone    |                      |  |
|                                                                                |                            |       |                 |                      |  |

Figure 2: Patient Connect NL registration screen

- Enter the information in the fields displayed (\* fields are required) as shown in Figure 2.
- Answer the questions by selecting from the drop-down menu.

| Please Note: Information provided will assist in connecting you with a Family Care Team or a Primary Care Provider as soon as one becomes available in your area.                                                                                                    |
|----------------------------------------------------------------------------------------------------|
| While you are waiting to be connected to a PCP, you may be eligible to receive care from other members of the Team.                                                                                                    |
|                                                                                                    |
| Checking this box acknowledges consent to the collection, use and disclosure of personal health information of yourself or someone for whom you are the substitute decision maker $\mathbf{O}$ for the purposes of Patient Connect NL, Further information on this collection, use and disclosure is available in the privacy statement. |
|                                                                                                    |
|                                                                                                    |
| B Columb                                                                                                    |
| es sourine.                                                                                                    |
|                                                                                                    |
| Please check if this registration is being submitted by telephone support.                                                                                                    |
|                                                                                                    |
| Frequently Asked Questions Privacy Contact                                                                                                    |

Figure 3: Patient Connect NL consent screen

- Review the consent statement as shown in Figure 3.
  - If you consent, please select the **checkbox**.
  - If you do not consent, once you click submit you will receive a message "you are not eligible to proceed".
- If the registration form is being submitted by telephone support, select "Please check if this registration is being submitted by telephone support" as shown in Figure 3.
- Once the fields are complete and you answered the questions, click Submit.

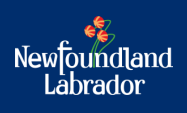

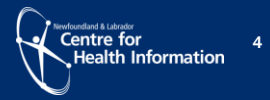

#### Note:

If you previously submitted a Patient Connect NL registration form with your MCP, you will receive a message "**The MCP number you have entered is already registered in this system**". You are not required to proceed with submitting a new registration form.

### Step 3

Next, if you selected consent and clicked submit, you will receive a message "Your information has been received by Patient Connect NL" as shown in Figure 4.

Please document your reference code. You may use your reference code if you wish to register additional family members. If you included an email address during the registration process, you will also receive an email confirmation. *Please note:* a sample email reply is shown below.

If you wish to register an additional family member, select **Register a Family Member** as shown in Figure 4 and return to step 1.

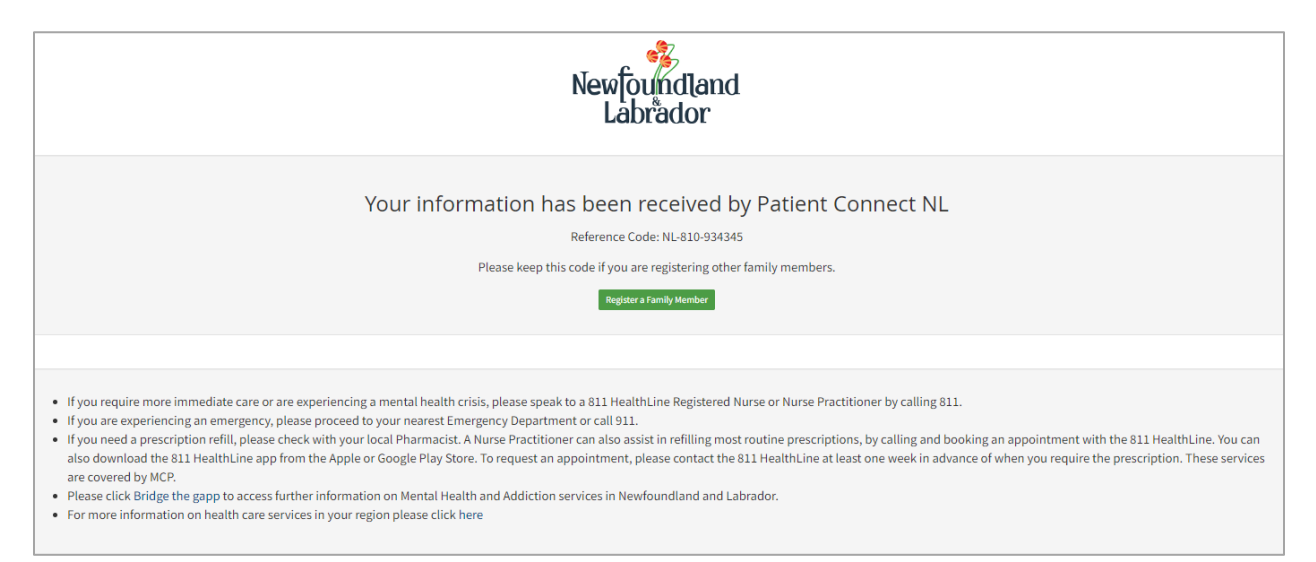

Figure 4: Patient Connect NL registered screen

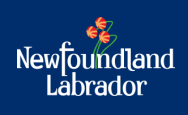

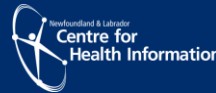

# **Additional Information**

For more information, you can select "Frequently Asked Questions", "Privacy" or "Support" on the bottom of the page as shown in Figure 5.

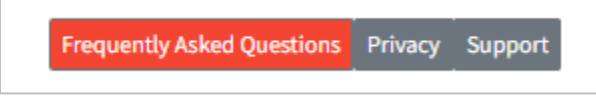

Figure 5: Patient Connect FAQs, Privacy and Support link

If you are experiencing issues completing your registration, please call 1-833-913-4679.

## **Email Reply**

If you included an email address during the registration process, you will receive an email confirmation.

Thank you for registering with Patient Connect NL!

You are now on a waitlist to be linked to a primary care provider or a Family Care Team in your area, when one becomes available. Unfortunately, we are unable to provide a specific timeline of when this will occur.

Please note that clinic staff or telephone operators are unable to retrieve your registration information, assist you with wait times for an appointment or inform you with where you are located on the list. You will be contacted when a clinic has capacity to take on new patients in your area and an appointment is available for you. If there is a change in your contact information, please call 1-833-913-4679 for assistance.

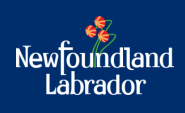

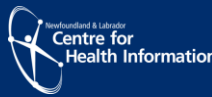